SUNY Cortland

## Advisement and Registration Overview

### Check your registration status in myRedDragon

- Learn when you can register based on your Time Ticket
- See if you have a "hold" (take care of it now)
- Find your advisor's name

## Make an appointment with your academic advisor

Email your advisor to learn how

## Review the course schedule

- Make a list of potential courses to share with your advisor
- Pay attention to section numbers
- Check prerequisites

### **Review Degree Works**

- Review degree progess
- Review posted transfer credit
- Pick classes for your major
- Select optional electives

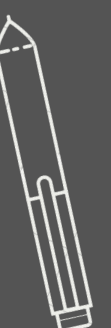

## Meet with your advisor

Have a plan \* Bring your questions \* Ask for help if needed

# Identify potential schedules

## Register at your Time Ticket

- Use Schedule Builder
- Filter for section numbers
- Log into myRedDragon/Schedule Builder
- Have registration PIN (from advisor)
- Use Shopping Cart to register
- Resolve errors received

# Review your schedule

- Make changes if necessary
- Registration remains open through the start of the semester
- Additional changes can be made during drop/add the first five days of the semester

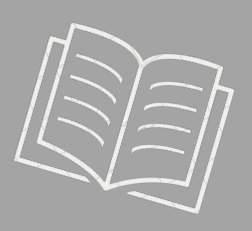

#### Advisement and Transition

advisement@cortland.edu cortland.edu/advisement 607-753-4726

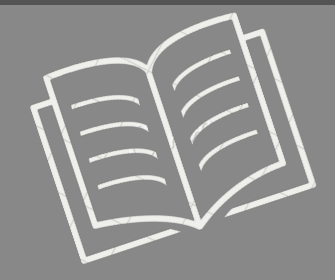